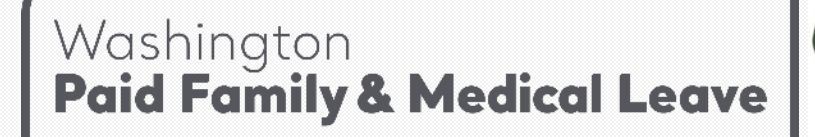

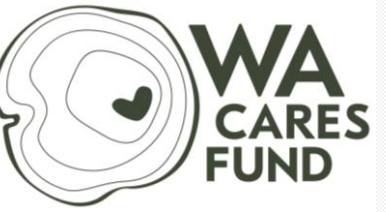

Employment Security Department WASHINGTON STATE

#### **Premiums & Wage Reporting**

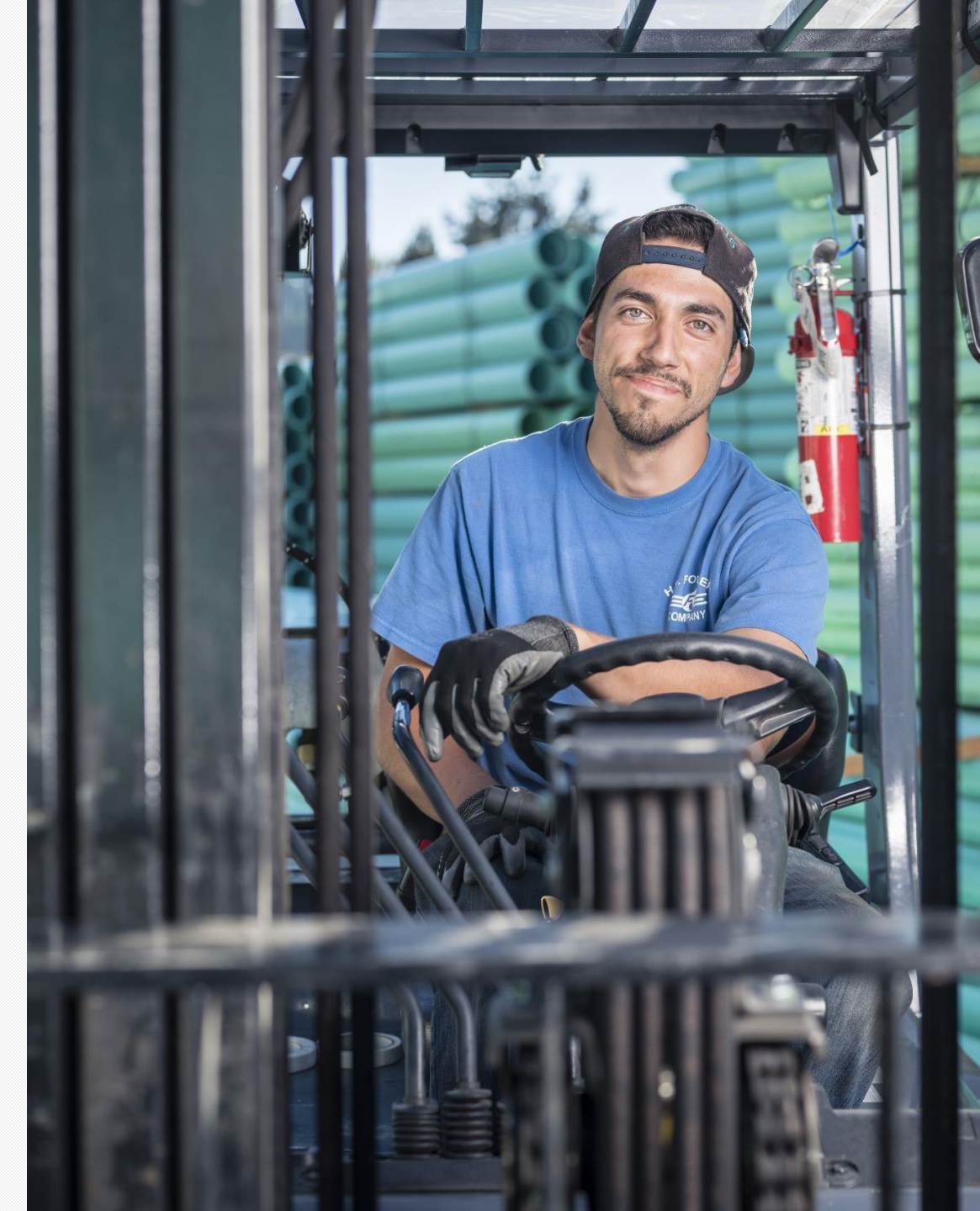

### Agenda

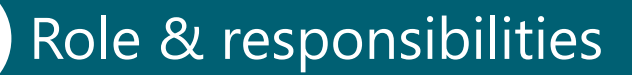

Wages

Premium withholding

Premium calculations

Reporting

#### Payments

Paid Family and Medical Leave | Employment Security Department

# Employer role & responsibilities

### Responsibilities

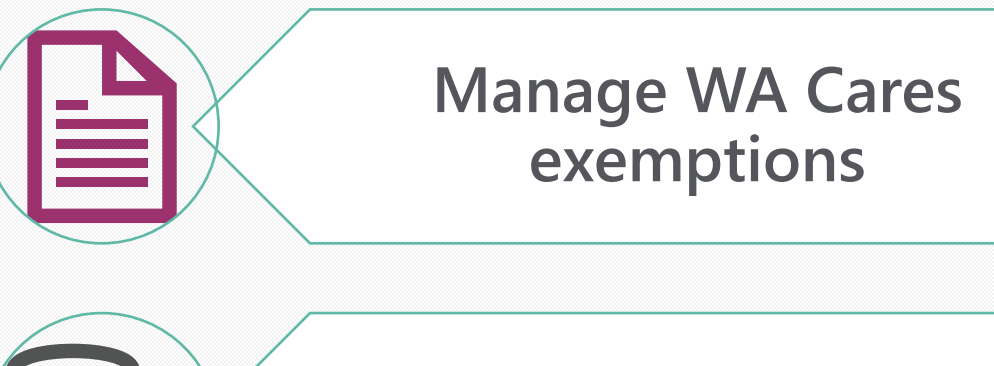

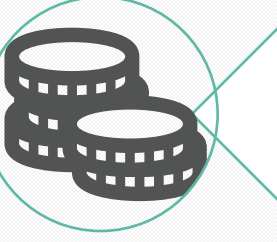

#### Collect premiums

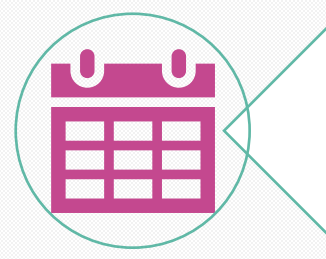

Report & pay quarterly

### **Managing Exemptions**

- Employee's responsibility to apply and if approved — to provide a copy of their approval letter to all current and future employers.
- Once notified of an employee's approved exemption, employers must:
  - Keep a copy of the employee's approval letter on file.
  - Not deduct WA Cares premiums from exempt workers.
- Employees aren't entitled to a refund of premiums withheld before their approved exemption was effective or before they provided their approval letter to their employer.

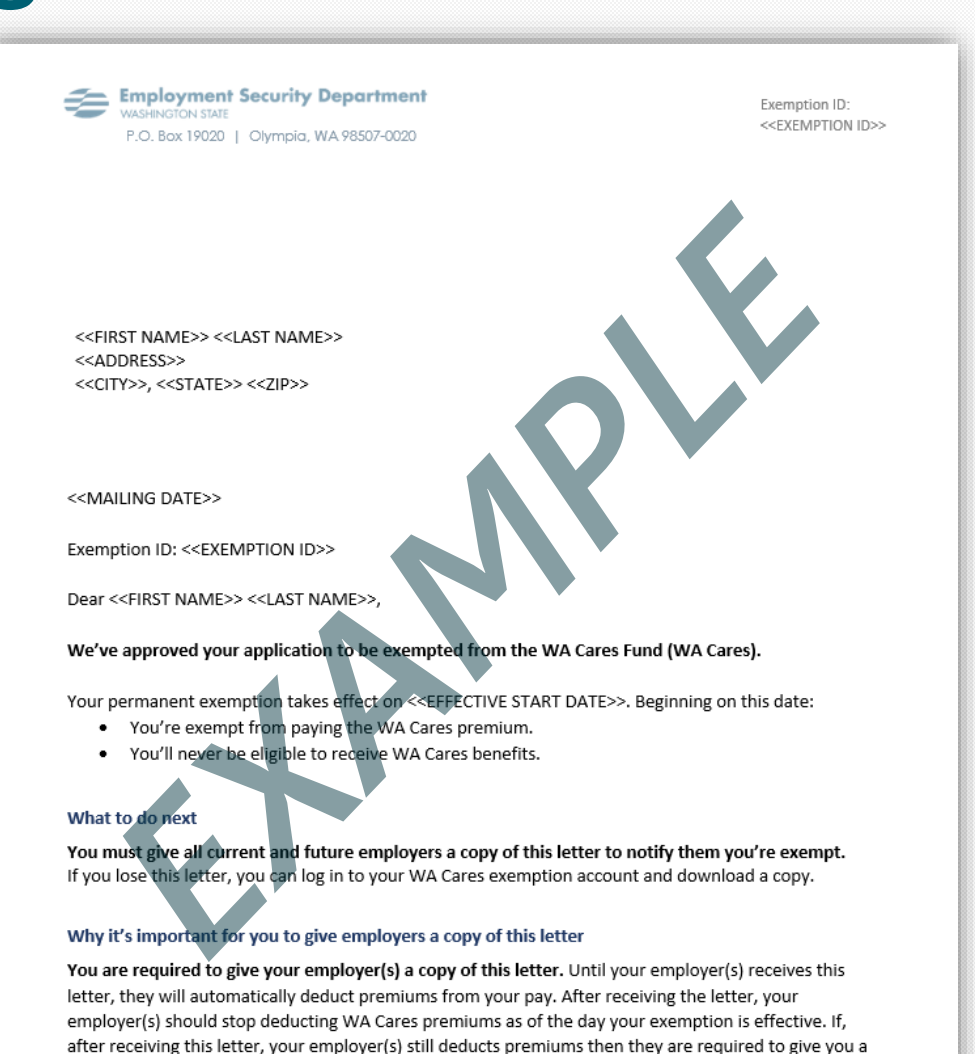

refund. You are not entitled to a refund of any WA Cares premiums deducted before you notified your

employer(s) or before the effective date of your exemption.

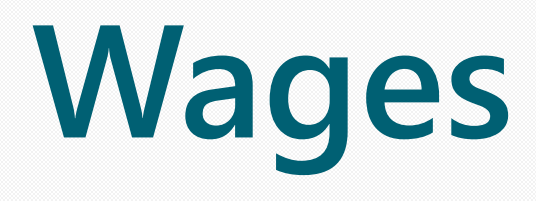

Paid Family and Medical Leave | Employment Security Department

### **Examples of wages**

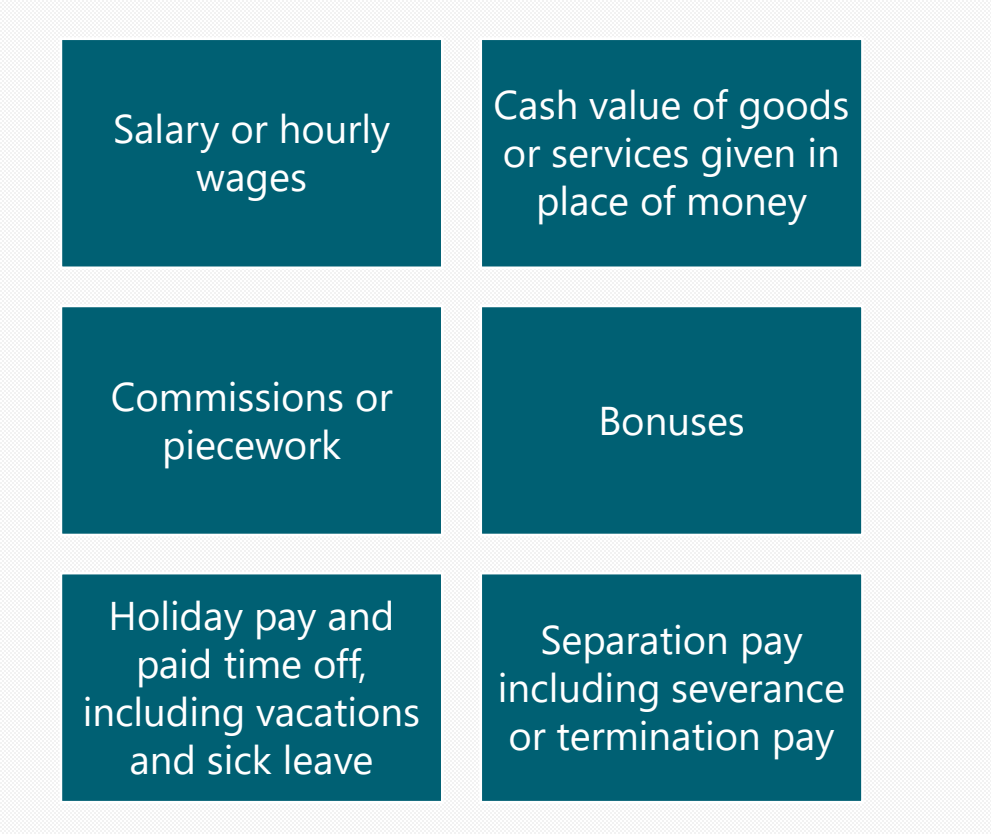

*Note: Additional examples of wages can be found in WAC 192-510-025 at leg.wa.gov* 

## Premiums

Paid Family and Medical Leave | Employment Security Department

### **Collecting Premiums**

Premiums should be assessed on wages at the time they are paid (as paid, not as earned).

Example: Employees receive a paycheck on July 1 for hours they worked in June and premiums would be assessed for Q3 reporting.

Wages are defined in statute for both programs as remuneration paid by an employer for employment (RCW 50A.05.010 for paid leave and RCW 50B.04.010 for WA Cares), regardless of when that compensation was earned.

### **Over-withholding Premiums**

It is not lawful to withhold more than the maximum allowable employee share of the premium (72.76% of the 0.8% PFML premium or .58% of the WA Cares premium).

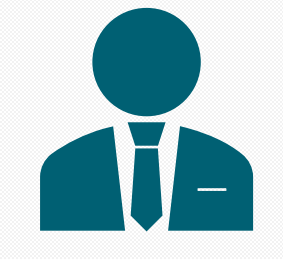

Employers should not continue to withhold premiums from an employee's wages once the wages exceed the social security cap for Paid Leave.

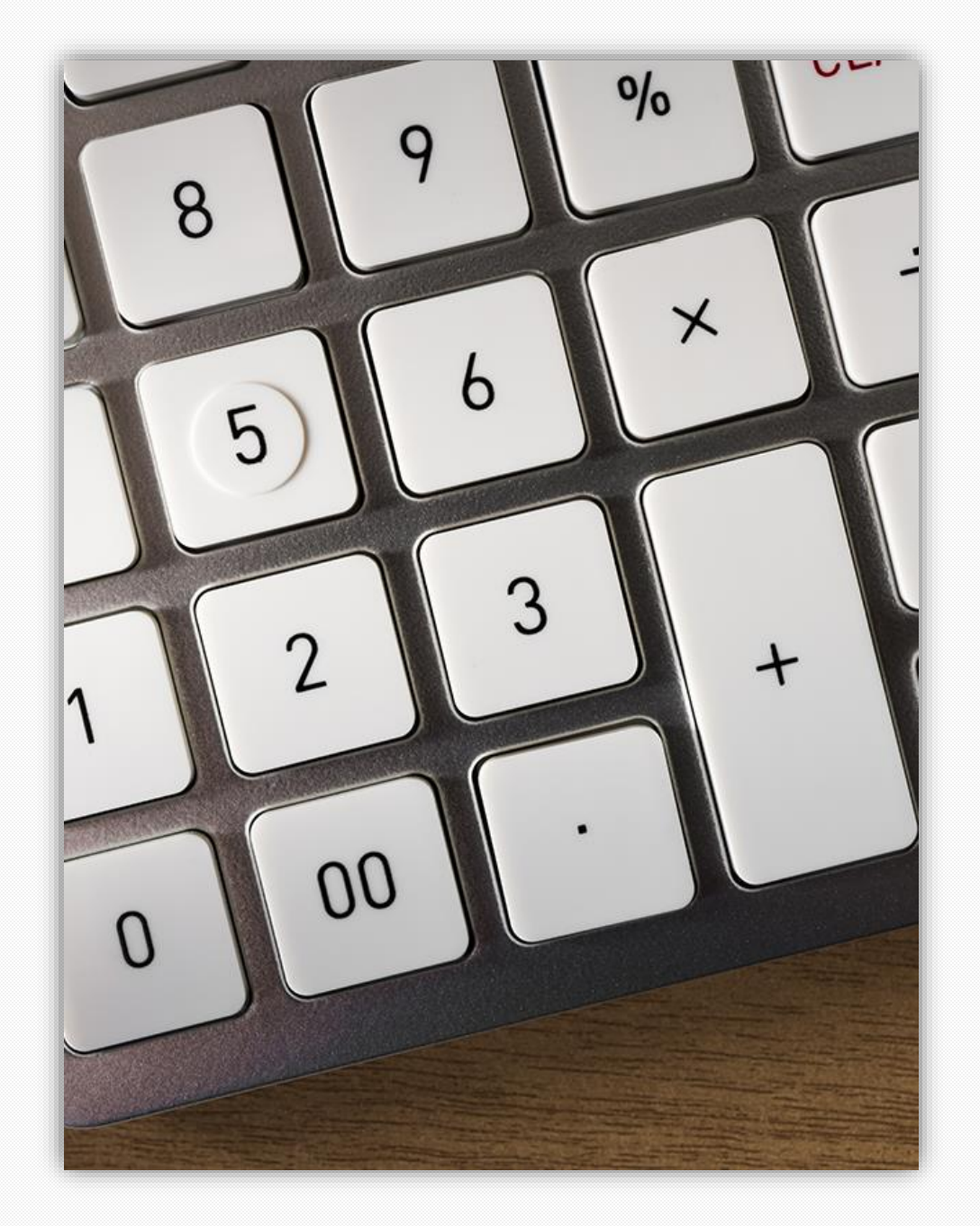

### Over-withholding Premiums

Should an employer withhold more than the maximum allowable employee share of the premium

The employee has the right to make a complaint to the department, about the over-withheld amount.

The employer should not apply the overwithheld amount to a future employee premium or quarterly premium payment.

### **Collect premiums- Paid Leave**

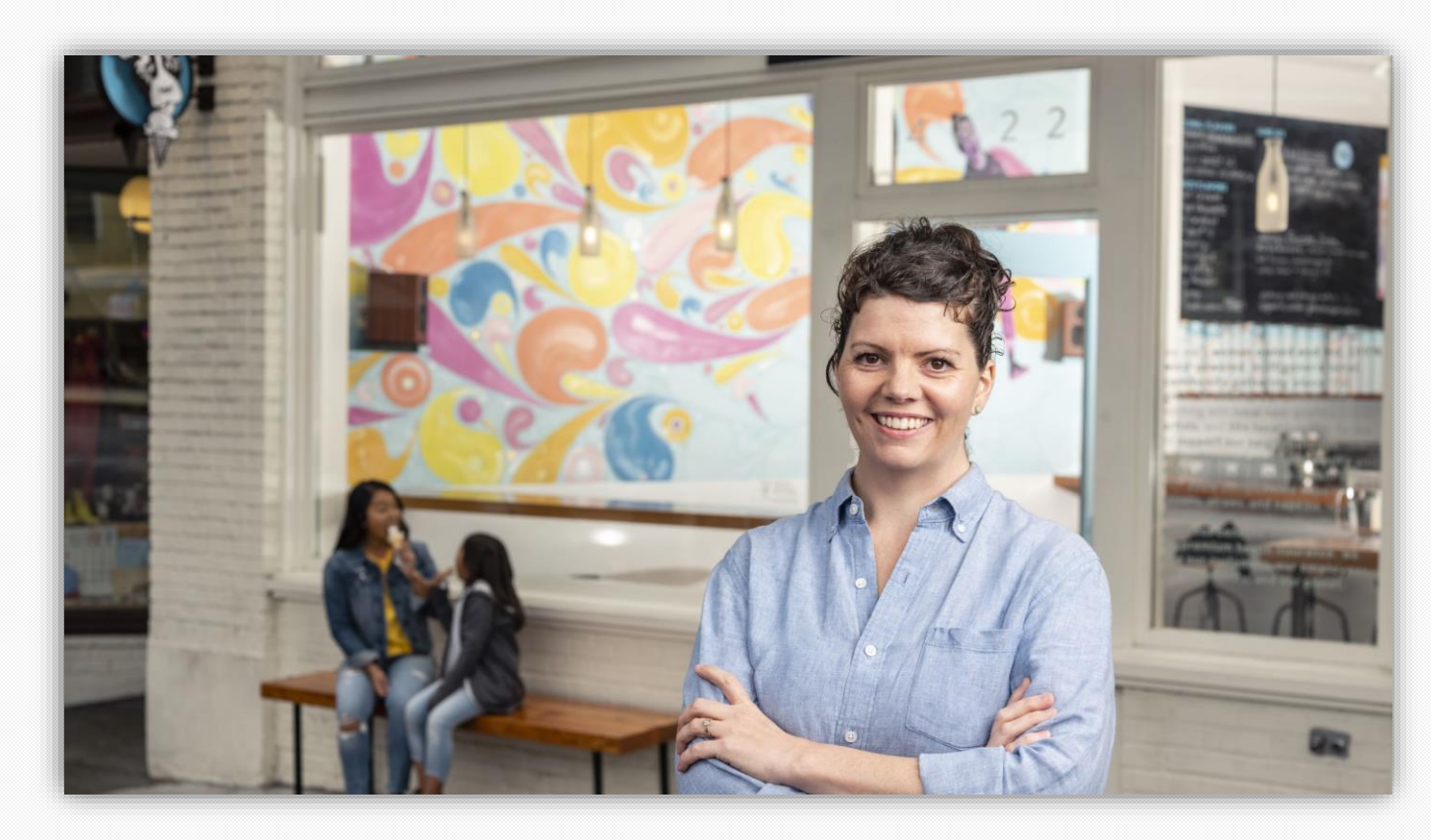

Paid Leave Total premium 0.74%

gross wages up to the Social Security cap

**Can be shared** employee: 71.43% employer: 28.57%

### **Premium calculation- Paid Leave**

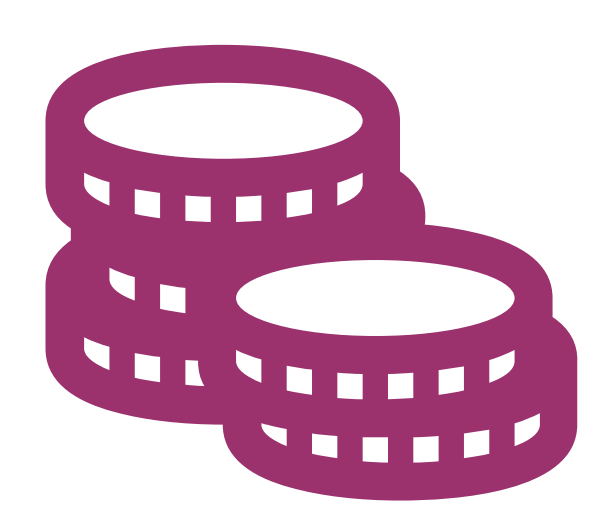

- 1. Calculate premium
  - Total premium = gross wages\* x 0.0074
- 2. Calculate employer & employee portion
  - Employer portion = total premium x 0.2857
  - Employee portion = total premium x 0.7143

### **Social Security Cap**

- Premiums are no longer deducted from an employee's wages once they earn over the social security cap.
- The social security cap does not follow employees from employer to employer.
- The social security cap for 2023 is \$168,600.
- There is no Social Security Cap for WA Cares.

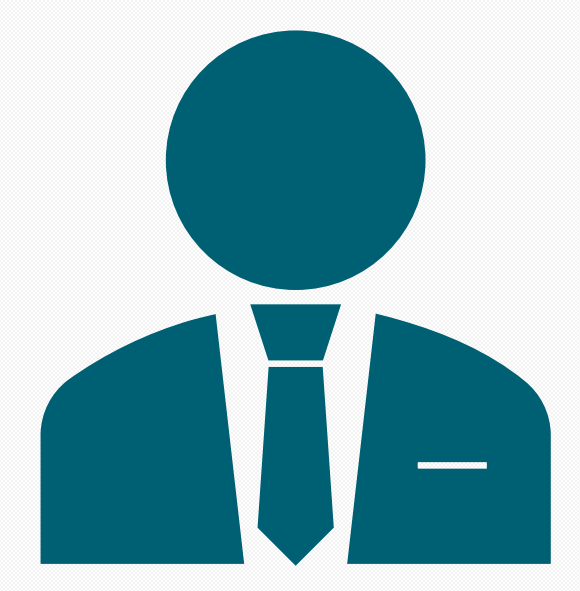

### **Business size**

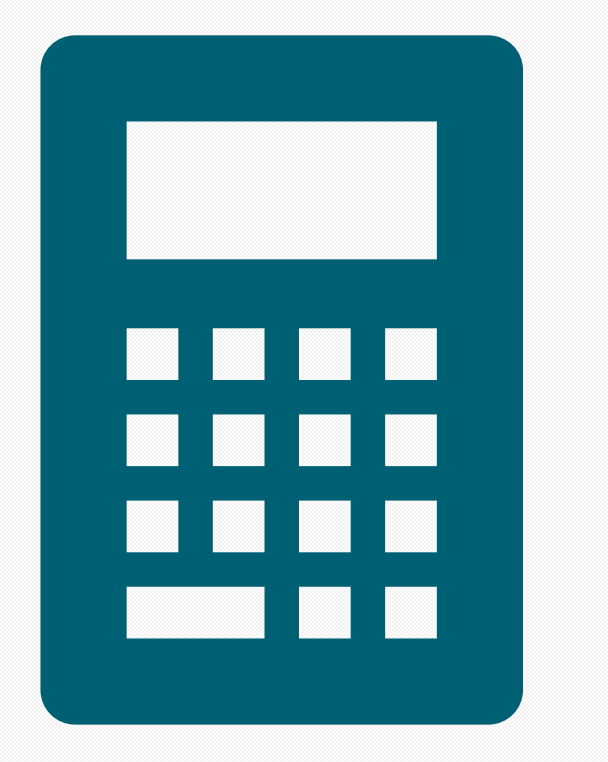

- ESD calculates your business's size on Sept. 30 of each year.
- The calculation is used to determine your business size for the next calendar year.
- It's based on your average employee headcount over the previous four quarters as reflected in your quarterly reports.
  - It is not calculated by full-time equivalent (FTE) positions.

### Calculating size for 2023 example

| Q3 2021      | Q4 2021      | Q1 2022      | Q2 2022       |
|--------------|--------------|--------------|---------------|
| 20 employees | 40 employees | 40 employees | 140 employees |

Average is 60 employees

### **Collect premiums- WA Cares**

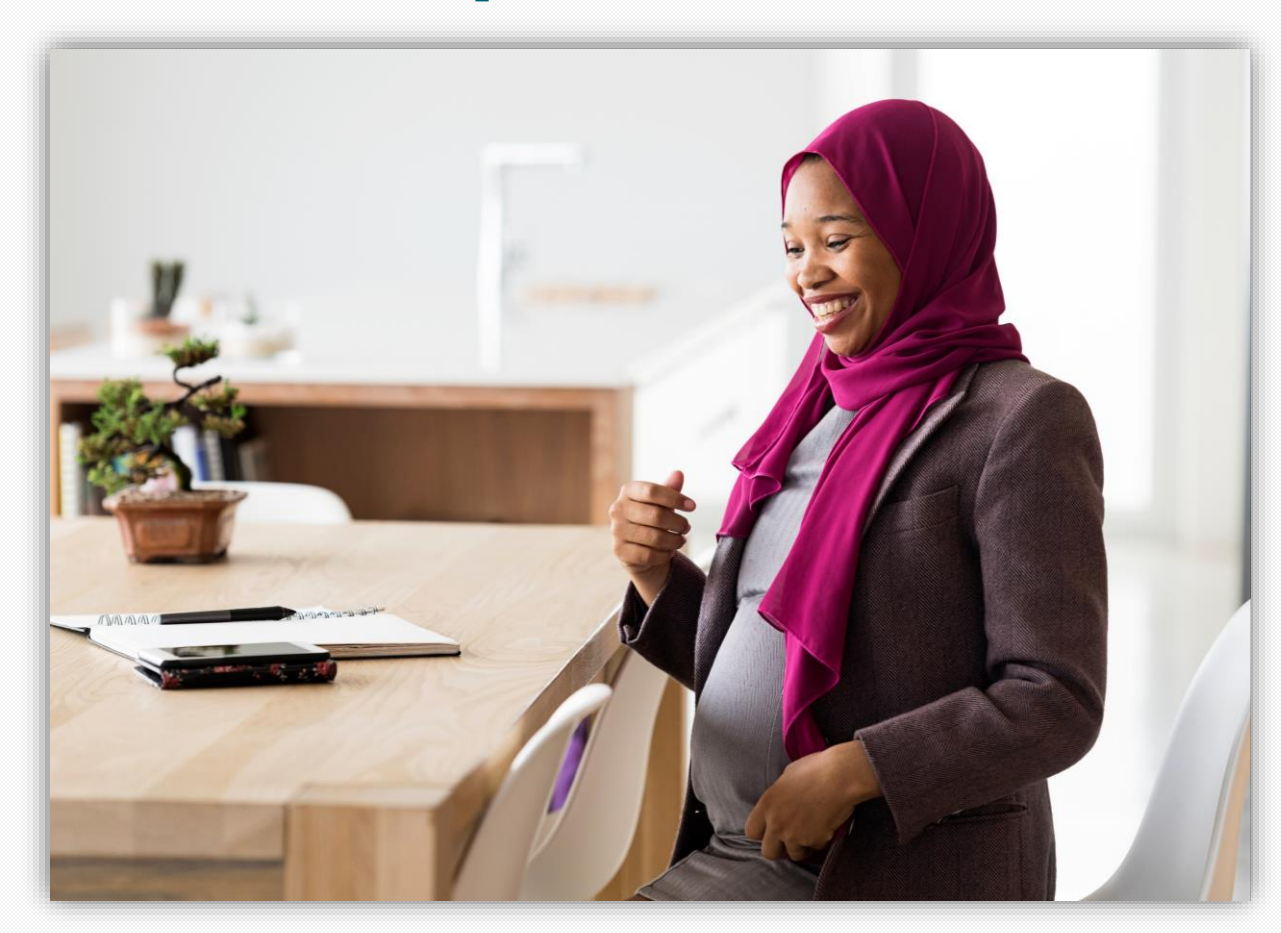

WA Cares Total premium 0.58% Of gross wages

Social Security cap does not apply

Self-funded by employees

Employee's gross wages X 0.0058 = premium withholding

#### Calculate your premiums

Select the correct year and then click "calculate".

#### Enter gross payroll 2023 💙

#### Paid Leave

If you have employees whose gross wages are over the Social Security wage cap, this calculator may overestimate your total Paid Leave premiums.

Calculate

|                             | Sum    | Employer | Employee |
|-----------------------------|--------|----------|----------|
| Family Leave<br>Premium     | \$0.00 | \$0.00   | \$0.00   |
| Medical Leave<br>Premium    | \$0.00 | \$0.00   | \$0.00   |
| Total Paid Leave<br>Premium | \$0.00 | \$0.00   | \$0.00   |

#### WA Cares

WA Cares premiums apply to wages paid starting July 1, 2023.

|                           | Sum | Employer | Employee |
|---------------------------|-----|----------|----------|
| WA Cares<br>Premium       | -   | -        | \$0.00   |
| Total WA Cares<br>Premium | -   | -        | \$0.00   |

### Calculator

paidleave.wa.gov/estimateyour-paid-leave-payments/

# Quarterly reporting

Paid Family and Medical Leave | Employment Security Department

### **Quarterly Reporting**

- One quarterly report for Paid Leave and WA Cares
- If you had no payroll then a No Payroll Report is required

### Checklist for Filing Your **Quarterly Report**

Before you file your quarterly report, make sure you have this information ready.

#### **BUSINESS INFORMATION:**

- Your SecureAccess Washington (SAW) login (If you don't have one, you can create an account <u>online</u>)
- Business identifier (UBI) number (If you don't know your UBI number, you can look it up <u>online</u>)
- Business name
- Total premiums collected (if any) from employees
- Name of the report preparer

#### **EMPLOYEE INFORMATION:**

- Social security number (SSN) or individual taxpayer identification number (ITIN)
- First name, last name, middle initial
- Date of birth
- WA Cares exemption status
- Wages paid during the reporting quarter, and the associated hours worked

### **Reporting & payment deadlines**

| Quarter | Reporting period            | Due by     |
|---------|-----------------------------|------------|
| First   | January, February, March    | April 30   |
| Second  | April, May, June            | July 31    |
| Third   | July, August, September     | October 31 |
| Fourth  | October, November, December | January 31 |

### **Reporting process**

#### In Secure Access Washington (SAW)

- Add Paid Family and Medical Leave service
- Listed with other ESD services
- Click link to Paid Family and Medical Leave

### Set up employer account

 First full access user is administrator and can delegate access to other users

#### Report and pay

• Upload CSV or key in manually

• Submit one report but pay separate for each program.

### **Required information**

General

- UBI
- Business name
- Reporting quarter
- Total premiums collected

For each employee

- SSN or ITIN
- Last name
- First name
- Middle initial (optional)
- Wages paid & associated hours
- WA Cares exemption status
- Date of Birth

### File types

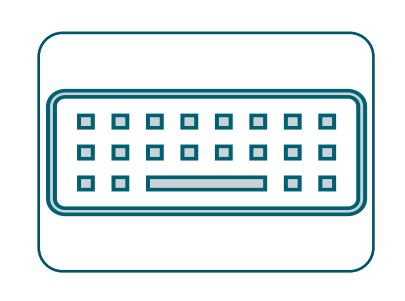

#### Manual entry

- Enter employee hours and wages individually online.
- Up to 50 employees allowed.

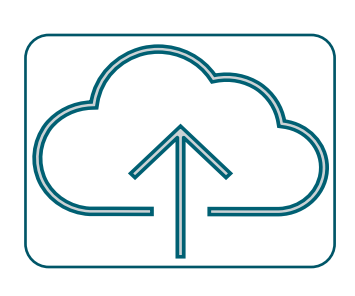

#### File upload

- Upload a .csv file of employee hours and wages.
- .csv template available in the employer help center on www.paidleave.wa.gov.

#### No Payroll

• Submit a no payroll report online

**Manual Entry** 

Manual entry is an online form, and you would enter employee wages and hours individually into our system.

It is limited to 50 employees – if your business has more than 50 employees you will not want to select this method.

Manual entry information does not retain from quarter to quarter, each quarter you will have to re-enter each employee's information when selecting this method.

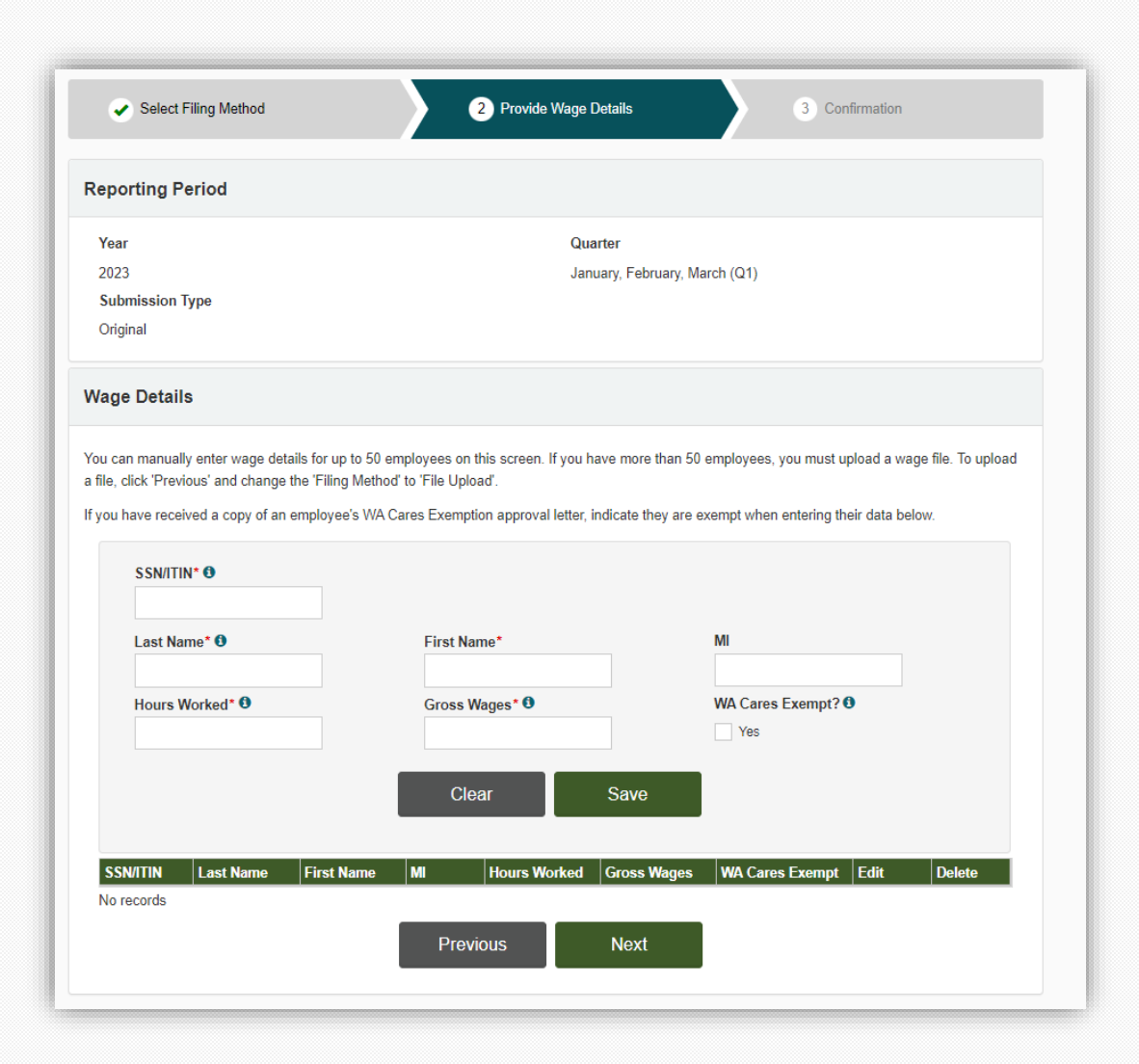

### File Upload

- CSV spreadsheet upload of employee's hours and wages.
- One of the benefits of filing with a single filing method is you can keep the original copy of the CSV file for your records.
- CSV wage report specifications and template are available on our website in the Help Center for employers.

| Reporting Period                                                                                                    |                                                                                                    |
|----------------------------------------------------------------------------------------------------|----------------------------------------------------------------------------------------------------|
| Year                                                                                                    | Quarter                                                                                                    |
| 2023                                                                                                    | January, February, March (Q1)                                                                                                    |
| Submission Type                                                                                                    |                                                                                                    |
| Original                                                                                                    |                                                                                                    |
| Format Your File                                                                                                    |                                                                                                    |
| Upload a "comma separated values" fi                                                                                                    | le (.csv or .bxt).                                                                                                    |
|                                                                                                    |                                                                                                    |
| Instructions for formatting and testing y                                                                                                    | your file are available on our website at <u>paidleave.wa.gov/reporting</u> .                                                                                                    |
| Instructions for formatting and testing y<br>If an employee notified you that they're<br>note their exemption in your file using f<br>Choose Your File                                                                                                    | your file are available on our website at <u>paidleave.wa.gov/reporting</u> .<br>e exempt from WA Cares Fund premiums and gave you a copy of their exemption approval letter, you'll need<br>the instructions at <u>paidleave.wa.gov/reporting</u> .                                                                                                    |
| Instructions for formatting and testing y<br>If an employee notified you that they're<br>note their exemption in your file using f<br>Choose Your File<br>Use the "Choose File" button below to                                                                                                    | your file are available on our website at <u>paidleave.wa.gov/reporting</u> .<br>a exempt from WA Cares Fund premiums and gave you a copy of their exemption approval letter, you'll need<br>the instructions at <u>paidleave.wa.gov/reporting</u> .<br>select a file. If you have problems uploading your file, call us at (833) 717-2273.                                                             |
| Instructions for formatting and testing y<br>If an employee notified you that they're<br>note their exemption in your file using f<br>Choose Your File<br>Use the "Choose File" button below to<br>Select file to upload*<br>Choose File No file chosen                                                                           | your file are available on our website at <u>paidleave.wa.gov/reporting</u> .<br>a exempt from WA Cares Fund premiums and gave you a copy of their exemption approval letter, you'll need<br>the instructions at <u>paidleave.wa.gov/reporting</u> .<br>select a file. If you have problems uploading your file, call us at (833) 717-2273.                                                             |
| Instructions for formatting and testing y<br>If an employee notified you that they're<br>note their exemption in your file using f<br>Choose Your File<br>Use the "Choose File" button below to<br>Select file to upload*<br>Choose File No file chosen<br>Premiums Withheld from Payn                                            | your file are available on our website at <u>paidleave.wa.gov/reporting</u> .<br>e exempt from WA Cares Fund premiums and gave you a copy of their exemption approval letter, you'll need<br>the instructions at <u>paidleave.wa.gov/reporting</u> .<br>select a file. If you have problems uploading your file, call us at (833) 717-2273.<br>roll                                                     |
| Instructions for formatting and testing y<br>If an employee notified you that they're<br>note their exemption in your file using the<br>Choose Your File<br>Use the "Choose File" button below to<br>Select file to upload*<br>Choose File No file chosen<br>Premiums Withheld from Payn<br>Enter the amount of premiums withheld | your file are available on our website at <u>paidleave.wa.gov/reporting</u> . e exempt from WA Cares Fund premiums and gave you a copy of their exemption approval letter, you'll need the instructions at <u>paidleave.wa.gov/reporting</u> . select a file. If you have problems uploading your file, call us at (833) 717-2273.  roll d from employees. If you did not withhold premiums, enter \$0. |

### No Payroll

 If your business did not have payroll, you are now required to submit a no payroll report.

| \$ Payments -                                  | Amage Account -                                                                                                    | EE Wage Reporting -                                                                                                    |                                                                                                    |                                                                                                    |                                                                                                    |
|------------------------------------------------|----------------------------------------------------------------------------------------------------|----------------------------------------------------------------------------------------------------|----------------------------------------------------------------------------------------------------|----------------------------------------------------------------------------------------------------|----------------------------------------------------------------------------------------------------|
|                                                |                                                                                                    |                                                                                                    | More -                                                                                                    |                                                                                                    | Add/Switch Acco                                                                                                    |
|                                                |                                                                                                    |                                                                                                    |                                                                                                    |                                                                                                    |                                                                                                    |
| Employer<br>Test Busine                        | Legal Entity Name<br>ess 757650778 CORP                                                                                                    |                                                                                                    | Customer ID<br>C757650778                                                                                                    |                                                                                                    |                                                                                                    |
| 1 Sale                                         | ct Filing Method                                                                                                    | 2 Provid                                                                                                    | e Wage Details                                                                                                    | 3 Confirmation                                                                                                    |                                                                                                    |
| Reporting                                      | Period                                                                                                    |                                                                                                    |                                                                                                    |                                                                                                    |                                                                                                    |
| Year*<br>Select O                              | ne                                                                                                    | v                                                                                                    | Quarter*<br>Select One                                                                                                    |                                                                                                    | ~                                                                                                    |
| Reporting                                      | Option and Filing Me                                                                                                    | thod                                                                                                    |                                                                                                    |                                                                                                    |                                                                                                    |
| Report Qu<br>File your qu<br>For addition      | arterly<br>arterly wage report for Paid L<br>nal instructions and template p                                                                     | eave and WA Cares.<br>lease visit <u>paidleave.wa.gov/re</u>                                                                                                    | corting.                                                                                                    |                                                                                                    |                                                                                                    |
| Which rep<br>C Lhave A<br>Select to            | ort would you like to file?*<br>O payrol to report.<br>o file if you had no payroll expen                                                        | 5 <del>0</del> 5.                                                                                                    |                                                                                                    |                                                                                                    |                                                                                                    |
| I have p<br>Select to<br>I have p<br>Select to | ayroll to report via File Upload.<br>o file all your employee's wage of<br>ayroll to report via Manual Entry<br>o file your employee's wage deta | etails by uploading a .CSV or .bt<br>/.<br>/is manually. Limited to 50 emolo                                                                                                    | fie.                                                                                                    |                                                                                                    |                                                                                                    |
|                                                |                                                                                                    | Cancel                                                                                                    | Next                                                                                                    |                                                                                                    |                                                                                                    |
|                                                | Select 0                                                                                                    | Select Filing Method      Reporting Period      Year*     Select One      Reporting Option and Filing Method      Report Quarterly      File your quarterly wage report for Paid Ly      For additional instructions and template p      Which report would you like to file?*      Select to file if you had no payroll expent      I have NO payroll to neport.     Select to file all your employee's wage deta      Select to file your employee's wage deta | Select Filing Method   Image: Constraint of Constraints     Year*     Select One     Meporting Option and Filing Method     Choor Quarterly   Ris our quarterly wage report for Paid Leave and WA Cares.   Conditional instructions and template please visit gatelleave way power on the pay of the report of the file of the select on the file of the select on the file of the select on the select on the pay of the report via File Upload.   Chave payroll to report via File Upload.   Select to file all your employee's wage details by uploading a . CSV or .ot   Chave payroll to report via Annual Entry.   Select to file your employee's wage details manually. Limited to 50 employee's wage details manually. Limited to 50 employee's wage details manualy. Limited to 50 employee's wage details manualy. Limited | Sect Fling Motion     Ceporting Period     Yer*     Select One     Select One     Center*     Select One     Chorping Option and Filing Method     Chorping Option and Filing Method     Chorping Option and Enditing     Chorping Option and Enditing     Chorping Option and Enditing     Chorping Option and Enditing     Chorping Option and Enditing     Chorping Option and Enditing     Chorping Option and Enditing     Chorping Option and Enditing     Chorping Option and Enditing     Chorping Option and Enditin | Image: Sect File generation     Control     Control     Sect One     Sect One     Sect One     Control     Sect One     Sect One |

# To check your report status:

- Select Wage Reporting from the menu bar on your homepage.
- Then select Wage Submission History.

| 1       | Employment Secur<br>WASHINGTON STATE | rity Department         |             | Hi, |
|---------|--------------------------------------|-------------------------|-------------|-----|
| Home    | Manage Account 1                     | Wage Reporting -        | More        |     |
|         | 2                                    | Wage Submission History |             |     |
| Em      | nployer Legal Entity Name            |                         | Customer ID |     |
|         |                                      |                         |             |     |
| Welcon  | ne to your Leave and Ca              | re employer account.    |             |     |
| Use the | menu to:                             |                         |             |     |
| • S     | ubmit quarterly reports              |                         |             |     |
| • M     | lake payments                        |                         |             |     |
| • M     | lanage who has access to ye          | our account             |             |     |

### Wage Submission History-Report Status

The table is sorted by the date a report was submitted, not by the year or quarter.

- Make sure a report is processed for each quarter that you had payroll.
- Upload any missing wage files and submit.
- If the status of any report is "Rejected," click "Record Errors" to review the file errors.
- Correct the errors in your file and resubmit.

If the report was successful, the status will change to "Processed" within 24 to 48 hours from submission.

| Employment Securit<br>WASHINGTON STATE | ty Department    |             |
|----------------------------------------|------------------|-------------|
| A Manage Account -                     | Wage Reporting - | i More +    |
|                                        |                  |             |
| Employer Legal Entity                  | / Name           | Customer ID |
|                                        |                  |             |
| Wage Submission                        | History          |             |

Click on the "Confirmation ID" to view submission details. Details are available only for the latest "Processed" report for a quarter which has been submitted by you.

· Please note: the total amount due, available on the "Payments" screen, will update only after the report is processed

| Confirmation ID | Submission Date | Submission Type | Year | Quarter | Method      | Status    | Submitted By | Total Gross Wages | Total Employees | Record Errors | Premium Calculation |
|-----------------|-----------------|-----------------|------|---------|-------------|-----------|--------------|-------------------|-----------------|---------------|---------------------|
|                 | 10/24/2022      | Original        | 2022 | 3       | File Upload | Processed |              | \$ 246,925,878.52 | 26770           |               | View                |
|                 | 10/24/2022      | Original        | 2022 | 3       | File Upload | Rejected  |              | \$ 0.00           | 0               | Download      |                     |
|                 | 10/14/2022      | Original        | 2022 | 3       | File Upload | Rejected  |              | \$ 0.00           | 0               | Download      |                     |
|                 | 07/14/2022      | Original        | 2022 | 2       | File Upload | Processed |              | \$ 201,710,585.59 | 26147           |               | View                |
|                 | 04/19/2022      | Original        | 2022 | 1       | File Upload | Processed |              | \$ 291,483,679.18 | 27443           |               | View                |
|                 | 04/19/2022      | Original        | 2022 | 1       | File Upload | Rejected  |              | \$ 0.00           | 0               | Download      |                     |
|                 | 04/18/2022      | Original        | 2022 | 1       | File Upload | Rejected  |              | \$ 0.00           | 0               | Download      |                     |
|                 | 01/23/2022      | Original        | 2021 | 4       | File Upload | Processed |              | \$ 199,751,632.17 | 30293           |               | View                |
|                 | 10/13/2021      | Original        | 2021 | 3       | File Upload | Processed |              | \$ 214,811,025.23 | 26771           |               | View                |
|                 | 07/28/2021      | Original        | 2021 | 2       | File Upload | Processed |              | \$ 215,554,581.80 | 25553           |               | View                |
| •               |                 |                 |      |         |             |           |              |                   |                 |               |                     |
| i6 records      |                 |                 |      |         |             |           |              |                   |                 |               |                     |
|                 |                 |                 |      |         |             |           |              | ← Prev            | ious 1 2        | 3 4 5 6       | Next → 10           |
|                 |                 |                 |      |         |             |           |              |                   |                 |               |                     |

Allow 24 to 48 hours for the report to process.

# Premium payments

Paid Family and Medical Leave | Employment Security Department

### Payments

#### When to pay

- Once your quarterly report processes it can take three to five days to generate the amount due.
- To check your balance:
  - Select the \$Payments button.
  - The Pay Your Premiums page provides information about premium payments, shows the balance owed for Paid Leave, and has a button to begin the payment process.
- Payments for Paid Leave and WA Cares are separate

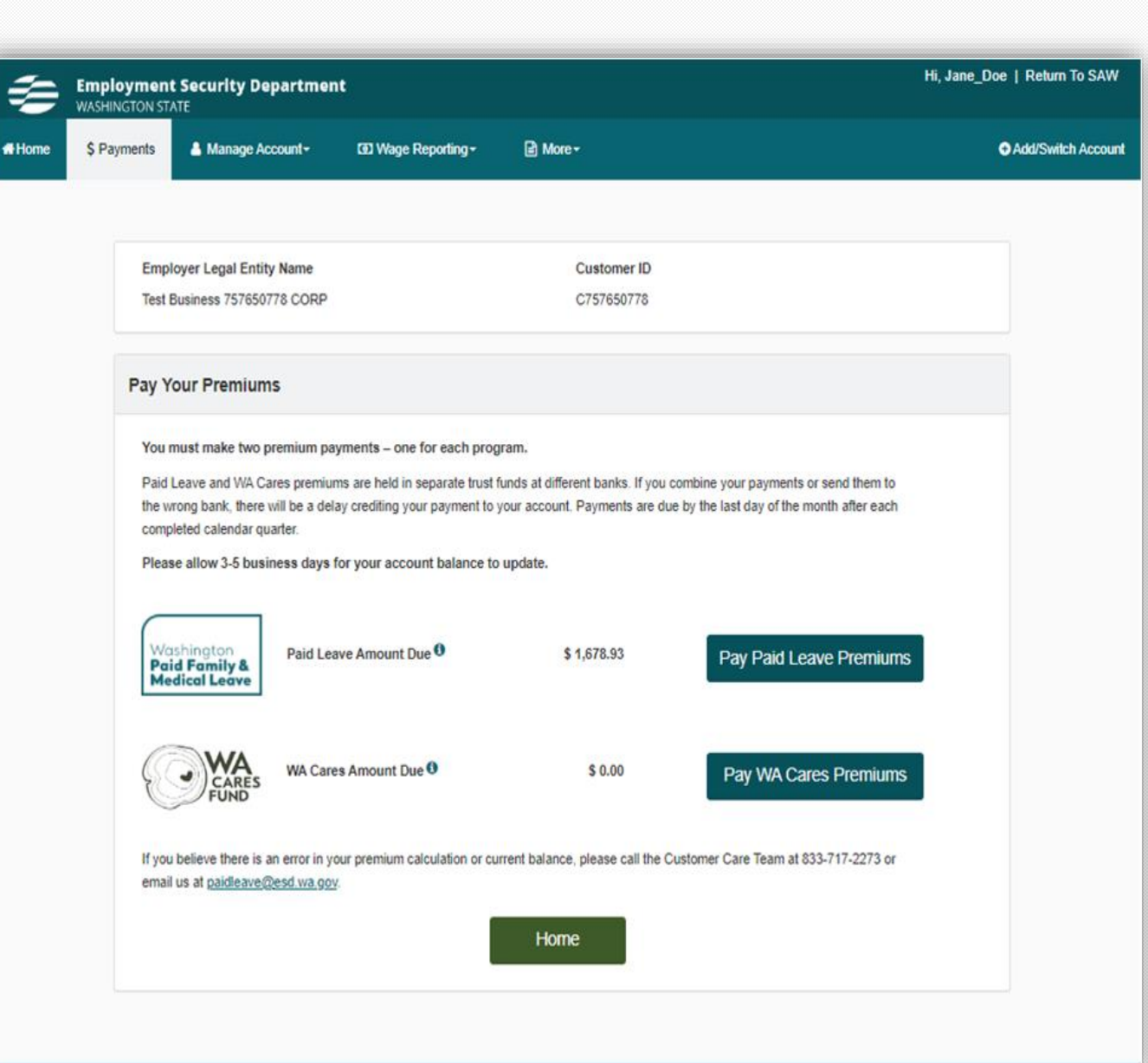

### Payments

#### How to pay

- ACH: Bank account payment, no fee
- Credit/debit: 2.9% processing fee
  - Will be assessed for each program using this payment method
- Check/money order: Print and mail voucher with payment. To ensure it's applied to the correct account, write UBI on memo line of your check

### **Account Activity**

Customers can view their full transaction data including payments, invoices, returns, and refunds for both their Paid Leave and WA Cares accounts. To access the screen, employers must have account administrator, wage manager, or payment user permission in SAW.

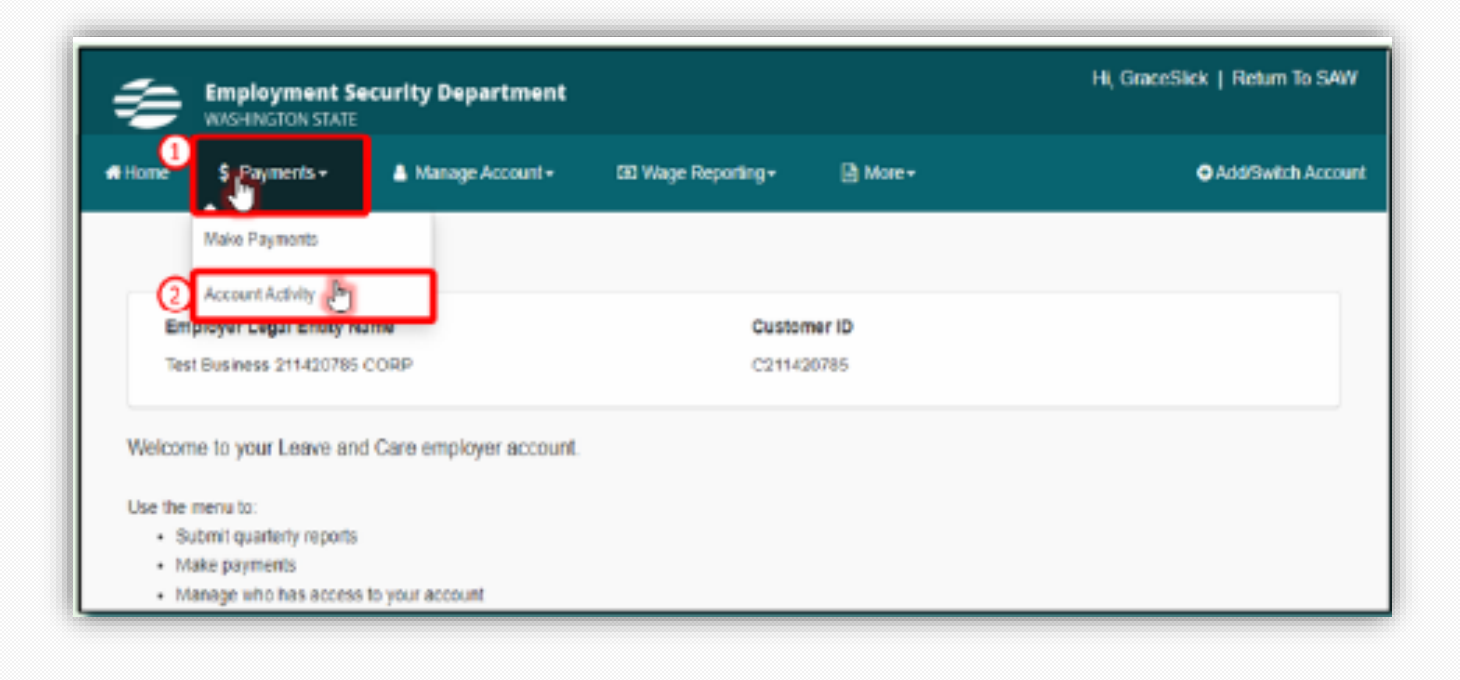

### **Account Activity**

The Account Activity page provides information about employer account transactions, payments, premiums and invoices.

| Paid Leave Transactions           Current Balance         \$ 1,878.79           Transaction Date         Transaction Type         Invoice Number         Year and Quarter         Amount Due         Amount Paid           05/03/2023         Invoice         PR02022095         2019-01         \$ 50.66         \$           05/03/2023         Invoice         PR02022096         2019-02         \$ 139.33         \$           05/03/2023         Invoice         PR02022096         2019-04         \$ 215.32         \$           05/03/2023         Invoice         PR02022098         2019-04         \$ 215.32         \$           05/03/2023         Invoice         PR02022099         2020-01         \$ 379.98         \$           05/03/2023         Invoice         PR02022100         2020-02         \$ 4.31         \$           05/03/2023         Invoice         PR02022101         2020-03         \$ 357.18         \$           05/03/2023         Invoice         PR02022102         2020-04         \$ 4.31         \$           05/03/2023         Invoice         PR02022119         2023-03         \$ 587.12         \$           05/03/2023         Invoice         PR02022119         2023-03         \$ 587.12         \$                                                                                                    |                  |                  |                |                  |            |                      |
|----------------------------------------------------------------------------------------------------|------------------|------------------|----------------|------------------|------------|----------------------|
| Current Balance         \$ 1,878.79           Transaction Date         Transaction Type         Invoice Number         Year and Quarter         Amount Due         Amount Paid           05/03/2023         Invoice         PR02022095         2019-01         \$ 50.66         \$ 5           05/03/2023         Invoice         PR02022096         2019-02         \$ 139.33         \$ 5           05/03/2023         Invoice         PR02022097         2019-03         \$ 263.20         \$ 5           05/03/2023         Invoice         PR02022097         2019-04         \$ 215.32         \$ 5           05/03/2023         Invoice         PR02022098         2019-04         \$ 215.32         \$ 5           05/03/2023         Invoice         PR02022100         2020-02         \$ 4.31         \$ 5           05/03/2023         Invoice         PR02022101         2020-03         \$ 357.18         \$ 5           05/03/2023         Invoice         PR02022102         2020-04         \$ 4.31         \$ 5           05/03/2023         Invoice         PR02022102         2020-04         \$ 4.31         \$ 5           05/03/2023         Invoice         PR02022102         2020-04         \$ 4.31         \$ 5           05/03/2023                                                                                                    | Paid Leave Tran  | isactions        |                |                  |            |                      |
| Transaction Date         Transaction Type         Invoice Number         Year and Quarter         Amount Due         Amount Paid           05/03/2023         Invoice         PR02022095         2019-Q1         \$50.66         \$           05/03/2023         Invoice         PR02022096         2019-Q2         \$139.33         \$           05/03/2023         Invoice         PR02022097         2019-Q3         \$263.20         \$           05/03/2023         Invoice         PR02022098         2019-Q4         \$215.32         \$           05/03/2023         Invoice         PR02022099         2020-Q1         \$379.98         \$           05/03/2023         Invoice         PR02022100         2020-Q2         \$ 4.31         \$           05/03/2023         Invoice         PR02022102         2020-Q4         \$ 4.31         \$           05/03/2023         Invoice         PR02022102         2020-Q4         \$ 4.31         \$           05/03/2023         Invoice         PR02022119         2023-Q3         \$ 5873.12         \$           05/03/2023         Invoice         PR02022119         2023-Q3         \$ 5873.12         \$           05/03/2023         Payment                                                                                                    | Current Balance  | \$ 1,878.79      |                |                  |            |                      |
| Transaction Date         Transaction Type         Invoice Number         Year and Quarter         Amount Due         Amount Paid           05/03/2023         Invoice         PR02022095         2019-Q1         \$ 50.66         \$           05/03/2023         Invoice         PR02022096         2019-Q2         \$ 139.33         \$           05/03/2023         Invoice         PR02022097         2019-Q3         \$ 263.20         \$           05/03/2023         Invoice         PR02022097         2019-Q4         \$ 215.32         \$           05/03/2023         Invoice         PR02022099         2020-Q1         \$ 379.98         \$           05/03/2023         Invoice         PR02022100         2020-Q2         \$ 4.31         \$           05/03/2023         Invoice         PR02022101         2020-Q2         \$ 4.31         \$           05/03/2023         Invoice         PR02022102         2020-Q4         \$ 4.31         \$           05/03/2023         Invoice         PR02022119         2023-Q3         \$ 5873.12         \$           05/03/2023         Invoice         PR02022119         2023-Q3         \$ 5873.12         \$           05/03/2023         Payment         \$ 0.00         \$ -32         \$ 0.00                                                                                                    |                  |                  |                |                  | Search:    |                      |
| 05/03/2023         Invoice         PR02022095         2019-Q1         \$ 50.66         \$           05/03/2023         Invoice         PR02022096         2019-Q2         \$ 139.33         \$           05/03/2023         Invoice         PR02022097         2019-Q3         \$ 263.20         \$           05/03/2023         Invoice         PR02022098         2019-Q4         \$ 215.32         \$           05/03/2023         Invoice         PR02022099         2020-Q1         \$ 379.98         \$           05/03/2023         Invoice         PR02022100         2020-Q2         \$ 4.31         \$           05/03/2023         Invoice         PR02022101         2020-Q3         \$ 357.18         \$           05/03/2023         Invoice         PR02022102         2020-Q4         \$ 4.31         \$           05/03/2023         Invoice         PR02022102         2020-Q4         \$ 4.31         \$           05/03/2023         Invoice         PR02022119         2023-Q3         \$ 873.12         \$           05/03/2023         Payment                                                                                                    | Transaction Date | Transaction Type | Invoice Number | Year and Quarter | Amount Due | Amount Paid          |
| 05/03/2023         Invoice         PR02022096         2019-02         \$ 139.33         \$           05/03/2023         Invoice         PR02022097         2019-03         \$ 263.20         \$           05/03/2023         Invoice         PR02022097         2019-04         \$ 215.32         \$           05/03/2023         Invoice         PR02022099         2020-01         \$ 379.98         \$           05/03/2023         Invoice         PR02022100         2020-02         \$ 4.31         \$           05/03/2023         Invoice         PR02022101         2020-02         \$ 4.31         \$           05/03/2023         Invoice         PR02022102         2020-04         \$ 4.31         \$           05/03/2023         Invoice         PR02022102         2020-04         \$ 4.31         \$           05/03/2023         Invoice         PR02022102         2020-04         \$ 4.31         \$           05/03/2023         Invoice         PR02022119         2023-03         \$ 873.12         \$           05/03/2023         Payment          \$ 0.00         \$ -32           05/03/2023         Payment          \$ 0.00         \$ -32           05/03/2023         Payment                                                                                                    | 05/03/2023       | Invoice          | PR02022095     | 2019-Q1          | \$ 50.66   | \$ 0.0               |
| 05/03/2023         Invoice         PR02022097         2019-Q3         \$ 263.20         \$           05/03/2023         Invoice         PR02022098         2019-Q4         \$ 215.32         \$           05/03/2023         Invoice         PR02022099         2020-Q1         \$ 379.98         \$           05/03/2023         Invoice         PR02022100         2020-Q2         \$ 4.31         \$           05/03/2023         Invoice         PR02022101         2020-Q2         \$ 4.31         \$           05/03/2023         Invoice         PR02022102         2020-Q4         \$ 4.31         \$           05/03/2023         Invoice         PR02022102         2020-Q4         \$ 4.31         \$           05/03/2023         Invoice         PR02022119         2023-Q3         \$ 873.12         \$           05/03/2023         Payment         \$ \$ 0.00         \$ -32         \$         \$ -32           05/03/2023         Payment         \$ \$ 0.00         \$ -32         \$         \$ -00         \$ -32           05/03/2023         Payment         \$ \$ 0.00         \$ -10         \$ 0.00         \$ -10           05/03/2023         Payment         \$ \$ 0.00         \$ 1         \$ 0.00         \$ 1         \$ 3 recor                                                                                                    | 05/03/2023       | Invoice          | PR02022096     | 2019-02          | \$ 139.33  | \$0.0                |
| bis/03/2023         Invoice         PR02022098         2019-O4         \$ 215.32         \$           05/03/2023         Invoice         PR02022099         2020-O1         \$ 379.98         \$           05/03/2023         Invoice         PR02022100         2020-O2         \$ 4.31         \$           05/03/2023         Invoice         PR02022101         2020-O2         \$ 4.31         \$           05/03/2023         Invoice         PR02022102         2020-O4         \$ 4.31         \$           05/03/2023         Invoice         PR02022102         2020-O4         \$ 4.31         \$           05/03/2023         Invoice         PR02022102         2020-O4         \$ 4.31         \$           05/03/2023         Invoice         PR02022119         2023-O3         \$ 873.12         \$           05/03/2023         Payment         \$         \$ 0.00         \$ -32           05/03/2023         Payment         \$ \$ 0.00         \$ -32           05/03/2023         Payment         \$ \$ 0.00         \$ -10           05/03/2023         Return         \$ \$ 0.00         \$ 1           3 records         \$ \$ 0.00         \$ 1                                                                                                    | 05/03/2023       | Invoice          | PR02022097     | 2019-Q3          | \$ 263.20  | \$ 0.0               |
| Invoice         PR02022099         2020-01         \$ 379.98         \$           05/03/2023         Invoice         PR02022100         2020-02         \$ 4.31         \$           05/03/2023         Invoice         PR02022101         2020-02         \$ 4.31         \$           05/03/2023         Invoice         PR02022102         2020-04         \$ 4.31         \$           05/03/2023         Invoice         PR02022102         2020-04         \$ 4.31         \$           05/03/2023         Invoice         PR02022102         2020-04         \$ 4.31         \$           05/03/2023         Invoice         PR02022109         2023-03         \$ 873.12         \$           05/03/2023         Payment         \$ 0.00         \$ -32         \$         \$ 0.00         \$ -32           05/03/2023         Payment         \$ \$ 0.00         \$ -32         \$ 0.00         \$ -32           05/03/2023         Payment         \$ \$ 0.00         \$ -32         \$ 0.00         \$ -32           05/03/2023         Return         \$ \$ 0.00         \$ 1         \$ 0.00         \$ 1           3 records         \$ \$ 0.00         \$ 1         \$ 1         \$ 1         \$ 1                                                                                                    | 05/03/2023       | Invoice          | PR02022098     | 2019-Q4          | \$ 215.32  | \$ 0.0               |
| b5/03/2023         Invoice         PR02022100         2020-02         \$ 4.31         \$           05/03/2023         Invoice         PR02022101         2020-03         \$ 357.18         \$           05/03/2023         Invoice         PR02022102         2020-04         \$ 4.31         \$           05/03/2023         Invoice         PR02022102         2020-04         \$ 4.31         \$           05/03/2023         Invoice         PR02022119         2023-03         \$ 873.12         \$           05/03/2023         Payment         \$ \$ 0.00         \$ -32         \$         \$         \$           05/03/2023         Payment         \$ \$ 0.00         \$ -32         \$         \$         \$         \$         \$         \$         \$         \$         \$         \$         \$         \$         \$         \$         \$         \$         \$         \$         \$         \$         \$         \$         \$         \$         \$         \$         \$         \$         \$         \$         \$         \$         \$         \$         \$         \$         \$         \$         \$         \$         \$         \$         \$         \$         \$         \$         \$         \$                                                                                                    | 05/03/2023       | Invoice          | PR02022099     | 2020-Q1          | \$ 379.98  | \$ 0.0               |
| bis/03/2023         Invoice         PR02022101         2020-03         \$ 357.18         \$           05/03/2023         Invoice         PR02022102         2020-04         \$ 4.31         \$           05/03/2023         Invoice         PR02022119         2023-03         \$ 873.12         \$           05/03/2023         Payment         \$ 0.00         \$ -32         \$ 0.00         \$ -32           05/03/2023         Payment         \$ \$ 0.00         \$ -32         \$ 0.00         \$ -32           05/03/2023         Payment         \$ \$ 0.00         \$ -32         \$ 0.00         \$ -32           05/03/2023         Payment         \$ \$ 0.00         \$ -32         \$ 0.00         \$ -32           05/03/2023         Return         \$ \$ 0.00         \$ -32         \$ 0.00         \$ 1           3 records         \$ \$ 0.00         \$ 1         \$ 0.00         \$ 1                                                                                                    | 05/03/2023       | Invoice          | PR02022100     | 2020-02          | \$ 4.31    | \$ 0.0               |
| D5/03/2023         Invoice         PR02022102         2020-Q4         \$ 4.31         \$           D5/03/2023         Invoice         PR02022119         2023-Q3         \$ 873.12         \$           D5/03/2023         Payment         \$ 0.00         \$ -32         \$ 0.00         \$ -32           D5/03/2023         Payment         \$ 0.00         \$ -32         \$ 0.00         \$ -32           D5/03/2023         Payment         \$ 0.00         \$ -32         \$ 0.00         \$ -32           D5/03/2023         Payment         \$ 0.00         \$ -32         \$ 0.00         \$ -32           D5/03/2023         Return         \$ 0.00         \$ 0.00         \$ 1           3 records         \$ 0.00         \$ 1         \$ 0.00         \$ 1                                                                                                    | 05/03/2023       | Invoice          | PR02022101     | 2020-Q3          | \$ 357.18  | \$ 0.0               |
| US/03/2023         Invoice         PR02022119         2023-Q3         \$ 873.12         \$           05/03/2023         Payment         \$ 0.00         \$ -         \$         \$         \$         \$         \$         \$         \$         \$         \$         \$         \$         \$         \$         \$         \$         \$         \$         \$         \$         \$         \$         \$         \$         \$         \$         \$         \$         \$         \$         \$         \$         \$         \$         \$         \$         \$         \$         \$         \$         \$         \$         \$         \$         \$         \$         \$         \$         \$         \$         \$         \$         \$         \$         \$         \$         \$         \$         \$         \$         \$         \$         \$         \$         \$         \$         \$         \$         \$         \$         \$         \$         \$         \$         \$         \$         \$         \$         \$         \$         \$         \$         \$         \$         \$         \$         \$         \$         \$         \$         \$         \$         \$         \$<                                                                                                    | 05/03/2023       | Invoice          | PR02022102     | 2020-Q4          | \$ 4.31    | S 0.                 |
| 05/03/2023         Payment         \$ 0.00         \$ -32           05/03/2023         Payment         \$ 0.00         \$ -32           05/03/2023         Payment         \$ 0.00         \$ -32           05/03/2023         Payment         \$ 0.00         \$ -10           05/03/2023         Return         \$ 0.00         \$ 1           3 records         \$ 20.00         \$ 1                                                                                                    | 05/03/2023       | Invoice          | PR02022119     | 2023-Q3          | 5 873.12   | \$ 0.0               |
| 05/03/2023         Payment         \$ 0.00         \$ -32           05/03/2023         Payment         \$ 0.00         \$ -32           05/03/2023         Return         \$ 0.00         \$ -10           05/03/2023         Return         \$ 0.00         \$ 1           3 records         \$ 0.00         \$ 1                                                                                                    | 05/03/2023       | Payment          |                |                  | \$ 0.00    | S-4.3                |
| 05/03/2023         Payment         \$ 0.00         \$ -10           05/03/2023         Return         \$ 0.00         \$ 1           3 records         \$ 1         \$ 1                                                                                                    | 05/03/2023       | Payment          |                |                  | \$ 0.00    | \$ -321.5            |
| 05/03/2023 Return \$ 0.00 \$ 1<br>3 records                                                                                                    | 05/03/2023       | Payment          |                |                  | 5 0.00     | S -100.0             |
| 3 records                                                                                                    | 05/03/2023       | Return           |                |                  | \$ 0.00    | \$ 17.3              |
| Characterized and the second large second large second la | 3 records        |                  |                |                  |            |                      |
| - Previous Next - 25                                                                                                    |                  |                  |                |                  | - Previous | Next -> 25           |
|                                                                                                    |                  |                  |                |                  |            | STATISTIC STATISTICS |
|                                                                                                    | VA Cares Trans   | actions          |                |                  |            |                      |
| VA Cares Transactions                                                                                                    | urrent Balance   | \$ 629.00        |                |                  |            |                      |
| VA Cares Transactions                                                                                                    |                  |                  | 20             |                  | Search:    |                      |
| VA Cares Transactions<br>Current Balance \$ 629.00<br>Search:                                                                                                    | Transaction Date | Transaction Type | Invoice Number | Year and Quarter | Amount Due | Amount Paid          |
| VA Cares Transactions Urrent Balance \$ 629.00 Search: Iransaction Date Transaction Type Invoice Number Year and Quarter Amount Due Amount Paid                                                                                                    | 05/03/2023       | Return           |                |                  | \$ 0.00    | \$ 216.0             |
| VA Cares Transactions Ourrent Balance \$ 629.00 Search: Transaction Date Transaction Type Invoice Number Year and Quarter Amount Due Amount Paid 05/03/2023 Return \$ 0.00 \$ 21                                                                                                    |                  | Invoice          | WCP00673734    | 2023-Q3          | \$ 435.00  | \$ 0.0               |
| VA Cares Transactions<br>turrent Balance \$ 629.00<br>Transaction Date Transaction Type Invoice Number Year and Quarter Amount Due Amount Paid<br>05/03/2023 Return \$ 0.00 \$ 21<br>05/03/2023 Invoice W/CP00673734 2023-Q3 \$ 435.00 \$                                                                                                    | 05/03/2023       |                  |                |                  |            |                      |

### **Credits and refunds**

#### Credits

- If you overpay your premiums, you will see a credit balance on your account.
- You can use this amount to pay towards next quarters premiums.

#### Refunds

 If the amount is over \$50, you can request a refund by contacting us at paidleave@esd.wa.gov or 833-717-2273.

### Resources

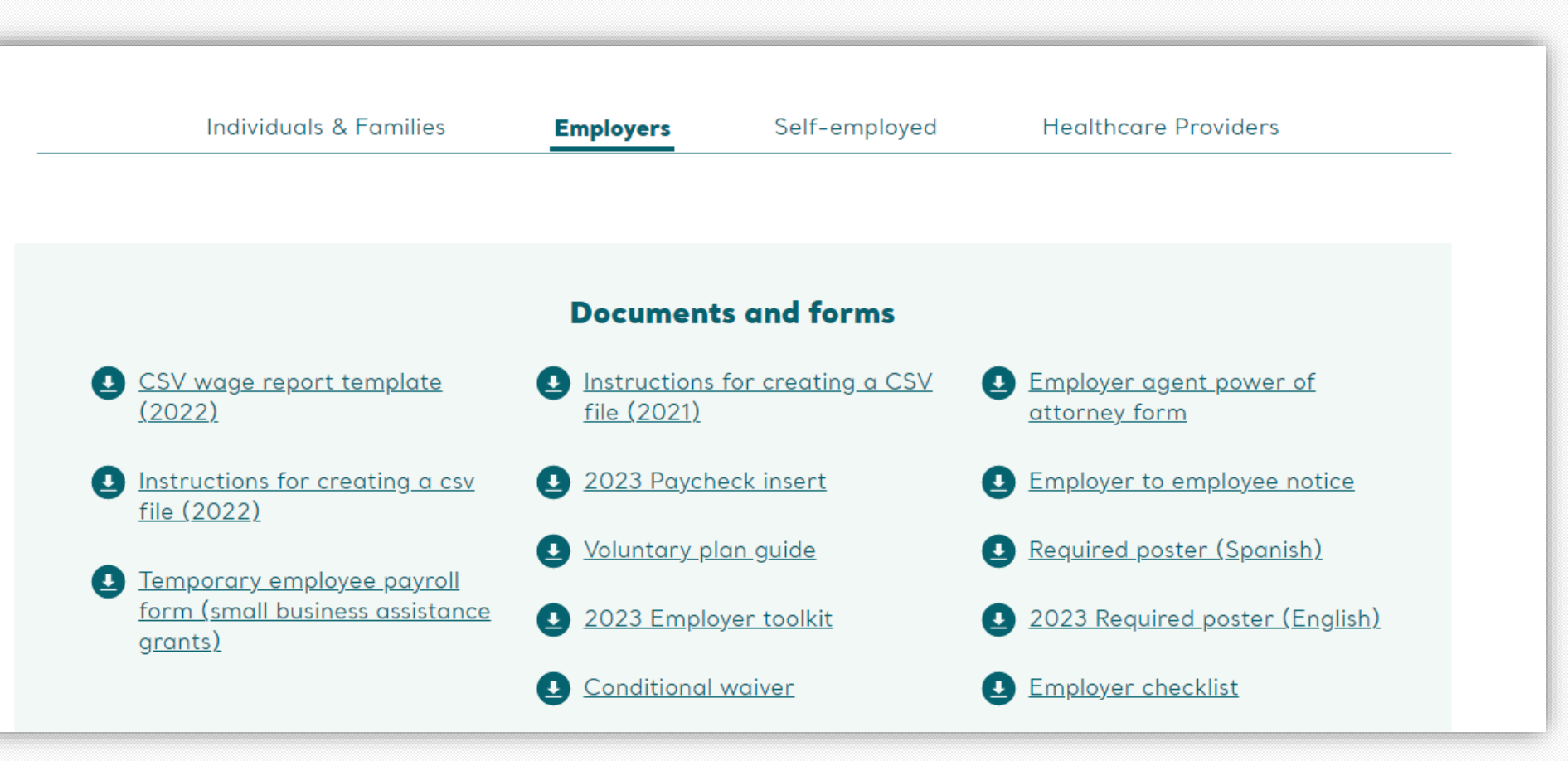

paidleave.wa.gov/help-center/employers/

# Sign-up for news & details

Including upcoming webinars for employers and self-employed people!

#### Sign-up at esd.wa.gov/employertaxes/employer-newsletterhistory

#### **Employer Newsletter**

A monthly newsletter focusing on WA Cares Fund, Paid Family & Medical Leave, and Unemployment Insurance. **Sign up**.

2023

Employer Newsletter - February 2023 | Issue 31

Employer Newsletter - January 2023 | Issue 30

#### 2022

Employer Newsletter (Special edition) - December 2022 | Issue 29 Employer Newsletter - December 2022 | Issue 28 Employer Newsletter - November 2022 | Issue 27 Employer Newsletter (UI edition) - November 2022 | Issue 26 Employer Newsletter - October 2022 | Issue 25 Employer Newsletter - September 2022 | Issue 24 Employer Newsletter - August 2022 | Issue 23 Employer Newsletter - July 2022 | Issue 22 Employer Newsletter - June 2022 | Issue 21 Employer Newsletter (UI edition) - May 2022 | Issue 20

### **Contact Paid Family and Medical Leave**

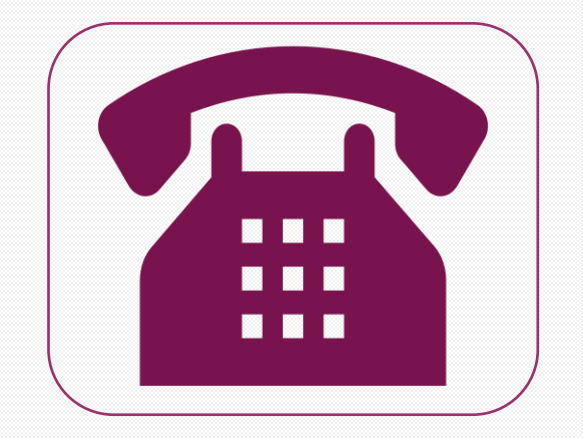

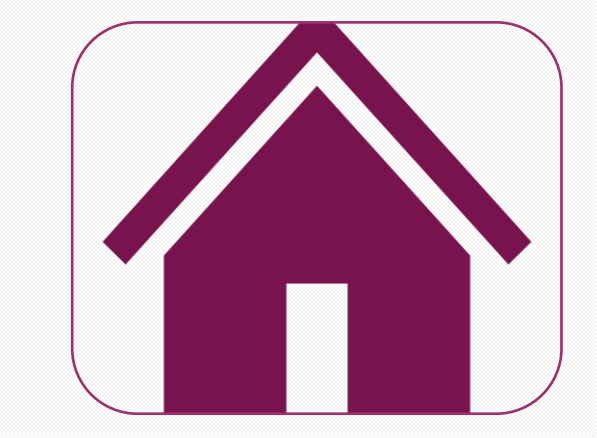

#### 833-717-2273

### paidleave.wa.gov wacaresfund.wa.gov